## WEBS-3583

## Fan-less Embedded System

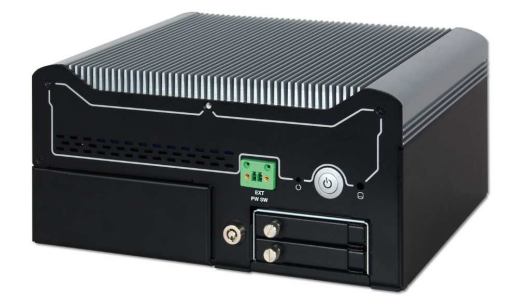

# User's Manual

Version 1.0

Copyright © Portwell, Inc., 2015. All rights reserved. All other brand names are registered trademarks of their respective owners.

## **Table of Contents**

#### How to Use This Manual

| Chapter 1 System Overview1-                                                                                                    | 1                                                        |
|----------------------------------------------------------------------------------------------------|----------------------------------------------------------|
| 1.1 Introduction                                                                                                    | 1<br>2                                                   |
| 1.3 Product Specification1-                                                                                                    | 2                                                        |
| 1.4 Mechanical Dimension1-                                                                                                    | 3                                                        |
| Chapter 2 System Installation2-                                                                                                    | 1                                                        |
| 2.1 HDD Installation                                                                                                    | 1                                                        |
| 2.2 PCIe/PCI Card Installation                                                                                                    | 2                                                        |
| 2.3 I/O Interfaces                                                                                                    | 3                                                        |
| 2.3.1 Front View                                                                                                    | 3                                                        |
| 2.3.2 Rear View                                                                                                    | 4                                                        |
| 2.4 Getting Started2-                                                                                                    | 6                                                        |
|                                                                                                    |                                                          |
| Chapter 3 BIOS Setup Information                                                                                                    | 1                                                        |
| Chapter 3 BIOS Setup Information                                                                                                    | <b>1</b><br>1                                            |
| Chapter 3 BIOS Setup Information       3-         3.1 Entering Setup       3-         3.2 Main       3-                                                                                                    | 1<br>1<br>3                                              |
| Chapter 3 BIOS Setup Information       3-         3.1 Entering Setup       3-         3.2 Main       3-         3.3 Advanced       3-                                                                                                    | 1<br>3<br>4                                              |
| Chapter 3 BIOS Setup Information3-3.1 Entering Setup3-3.2 Main3-3.3 Advanced3-3.4 Security3-3                                                                                                    | 1<br>3<br>4<br>2                                         |
| Chapter 3 BIOS Setup Information3-3.1 Entering Setup3-3.2 Main3-3.3 Advanced3-3.4 Security3-33.5 Boot3-3                                                                                                    | 1<br>3<br>4<br>2<br>3                                    |
| Chapter 3 BIOS Setup Information       3-         3.1 Entering Setup       3-         3.2 Main       3-         3.3 Advanced       3-         3.4 Security       3-3         3.5 Boot       3-3         3.6 Exit       3-3                                                                                     | 1<br>3<br>4<br>2<br>3<br>4                               |
| Chapter 3 BIOS Setup Information3-3.1 Entering Setup3-3.2 Main3-3.3 Advanced3-3.4 Security3-33.5 Boot3-33.6 Exit3-3Chapter 4 Important Instructions                                                                                                    | 1<br>3<br>4<br>2<br>3<br>4<br>1                          |
| Chapter 3 BIOS Setup Information3-3.1 Entering Setup3-3.2 Main3-3.3 Advanced3-3.4 Security3-33.5 Boot3-33.6 Exit3-34.1 Note on the Warranty4-                                                                                                    | 1<br>134234<br>1                                         |
| Chapter 3 BIOS Setup Information3-3.1 Entering Setup3-3.2 Main3-3.3 Advanced3-3.4 Security3-33.5 Boot3-33.6 Exit3-3Chapter 4 Important Instructions4-4.1 Note on the Warranty4-4.2 Exclusion of Accident Liability Obligation                                                                                  | <b>1</b><br>134234<br><b>1</b><br>11                     |
| Chapter 3 BIOS Setup Information3-3.1 Entering Setup3-3.2 Main3-3.3 Advanced3-3.4 Security3-33.5 Boot3-33.6 Exit3-33.6 Exit3-3Chapter 4 Important Instructions4-4.1 Note on the Warranty4-4.2 Exclusion of Accident Liability Obligation4-4.3 Liability Limitations / Exemption from the Warranty Obligation4- | 1<br>1<br>3<br>4<br>2<br>3<br>4<br>1<br>1<br>1<br>1<br>1 |

### How to Use This Manual

The manual describes how to configure your WEBS-3583 system to meet various operating requirements. It is divided into four chapters, with each chapter addressing a basic concept and operation of Fan-less Embedded System.

**Chapter 1: System Overview.** Present what you have in the box and give you an overview of the product specifications and basic system architecture for this fan-less embedded system.

**Chapter 2: System Installation.** Show the definitions and locations of all the interfaces and describe a proper installation guide so that you can easily configure your system.

**Chapter 3: BIOS Setup Information.** Specify the meaning of each setup parameters, how to get advanced BIOS performance and update new BIOS. In addition, POST checkpoint list will give users some guidelines of trouble-shooting.

**Chapter 4: Important Instructions.** Indicate some instructions which must be carefully followed when the fan-less embedded system is used.

The content of this manual is subject to change without prior notice. These changes will be incorporated in new editions of the document. The vendor may make supplement or change in the products described in this document at any time.

### Chapter 1 System Overview

### 1.1 Introduction

Portwell Inc., a world-leading innovator in the Industrial PC (IPC) market and a Premium Member of the Intel® Internet of Things (IoT) Solutions Alliance, announced WEBS-3583, a high performance fan-less embedded system. Powered by the 4th generation Intel® Core<sup>™</sup> processor (formerly codenamed Haswell) with integrated HD4600 graphics engine, the WEBS-3583 system supports high-resolution triple-display output, serving as an ideal platform for performance and graphics-demanding applications.

Portwell's WEBS-3583 is designed to be power-optimized and value-optimized. Instead of adopting a mobile CPU like a traditional embedded system, WEBS-3583 utilizes a 35W Intel® desktop CPU and Intel® Q87chipset, which is more economical compared to its mobile counterpart and provides great efficacy as well as low power consumption; this makes WEBS-3583 not only competitive but outstanding in the market . The system further takes advantage of the Intel® Core<sup>™</sup> processor technologies supporting dual channel DDR3 memory up to 16GB. Furthermore, the WEBS-3583 Box PC includes rich I/O interfaces and fast connectivity with: three independent display (Display Port/HDMI/VGA) interfaces, two Gigabit Ethernet ports, two RS-232/422/485 ports, four RS-232 ports, four USB 2.0 and four USB 3.0 ports, one 8 bits GPIO port, and Mic-in/Line-in/Line-out. An optional wireless or 3G module can be added via a mini PCIe slot.

In addition, the embedded board that drives the WEBS-3583 system features an innovative PCI/PCIe expansion module. Via a unique gold finger design, users can easily maintain or replace the PCI/PCIe module. Moreover, thanks to the isolated chamber that accommodates an add-on card separately, the system's thermal design is optimized to further maintain operation stability. Additional thermal solutions, such as a customized heat spreader, can be implemented to realize a truly rugged fan-less system with diversified add-on cards. Expansion interfaces include 2 x PCIe or 1 x PCI and 1 x PCIe by request.

The rugged, fan-less design makes the WEBS-3583 durable in harsh environment applications, such as factory automation and industrial automation. Portwell's WEBS-3583 has already passed a vibration test of 5Grms/ 5~500Hz and a shock test of 50G, assuring its solidity and reliability. In addition, the system accepts a wide input voltage range from 12V to 36V. This power-source flexibility enables product usage in a variety of situations. Moreover, the WEBS-3583 is more than a robust and dependable Box PC system with high performance and graphics efficacy. Its stylish mechanical design enhances the system's artistry. Potential applications include POS, kiosk and intelligent digital security and surveillance, etc.

### 1.2 Check List

The WEBS-3583 package should cover the following basic items:

- ✓ One WEBS-3583 Fan-less Embedded System
- ✓ One 120W AC/DC Power Adapter DC-plug with screw
- ✓ Two Keys for lockable HDD/SSD tray
- ✓ One Wall Mount Kit
- ✓ Other Accessories

If any of these items is damaged or missing, please contact your vendor and keep all packing materials for future replacement and maintenance.

### **1.3 Product Specification**

| System             |                                                         |  |  |
|--------------------|---------------------------------------------------------|--|--|
| M/B                | WADE-8015                                               |  |  |
| System Chipset     | Intel® Q87 chipset                                      |  |  |
| CPU                | Intel® Core™ i3-4330TE Processor.                       |  |  |
|                    | 2.40Ghz/2C/4T/DDR3 CPU.4M Cache.                        |  |  |
|                    | Intel® Core™ i5-4570TE Processor.                       |  |  |
|                    | 2.70Ghz/2C/4T/DDR3 CPU.8M Cache.                        |  |  |
|                    | Intel® Core™ i7-4770TE Processor.                       |  |  |
|                    | 2.30Ghz/4C/8T/DDR3 CPU.8M Cache.                        |  |  |
|                    | Intel® Celeron® G1820TE Processor.                      |  |  |
|                    | 2.20Ghz/2C/2T/DDR3 CPU.2M Cache.                        |  |  |
|                    | Intel® Pentium® G3320TE Processor.                      |  |  |
|                    | 2.30Ghz/2C/2T/DDR3 CPU.3M Cache.                        |  |  |
| BIOS               | Phoenix uEFI BIOS (SPI ROM)                             |  |  |
| System Memory      | Dual 240-pin Long-DIMM sockets support DDR3             |  |  |
|                    | 1333/1600 up to 16GB                                    |  |  |
| Storage            | 2x 2.5" SATA HDD/SSD, 1x SATA DOM                       |  |  |
| Watchdog Timer     | Programmable via S/W from 1 sec. to 255 sec.            |  |  |
| H/W Status Monitor | -Temperature (CPU & System)                             |  |  |
|                    | -Voltage (CPU Vcore, VBAT, 5VSB, 12V, 5V, 3.3V)         |  |  |
| Expansion          | -1x Full-size Mini-PCIe socket                          |  |  |
|                    | -2x PCIe x4 slot or 1x PCI & 1x PCIe x4 slot            |  |  |
| External I/O       |                                                         |  |  |
| Series Ports       | 6x COM Ports (2x RS-232/422/485 selectable by BIOS & 4x |  |  |
|                    | RS-232)                                                 |  |  |
| Display            | 1x VGA, 1x DP, 1x HDMI                                  |  |  |
| USB                | 4x USB 3.0, 4x USB 2.0                                  |  |  |
| Audio              | Lin-in/Lin-out/Mic-in (ALC886)                          |  |  |
| LAN                | 2x Gigabit Ethernet (Intel® WGI217LM + WGI210AT)        |  |  |
| GPIO               | 1x Programmable 8-bit digital I/O                       |  |  |

| Other               | -2x Antenna holes for WIFI or 3G/GPS module               |  |  |
|---------------------|-----------------------------------------------------------|--|--|
|                     | -1x EXT Power switch                                      |  |  |
| Power Supply Unit   |                                                           |  |  |
| Power Supply        | DC 12~36V                                                 |  |  |
| Environment         |                                                           |  |  |
| Operating           | -20°C to 50°C with Turbo boost Disabled in BIOS (Default) |  |  |
| Temperature         | -20°C to 40°C with Turbo boost Enabled in BIOS            |  |  |
| Storage Temperature | -40°C to 80°C                                             |  |  |
| Relative Humidity   | 95% @ 40℃, non-condensing                                 |  |  |
| Operating Vibration | 5Grms/5~500Hz, IEC 60068-2-64                             |  |  |
| Operating Shock     | 50G, 11 msec, IEC 60068-2-27                              |  |  |
| Mechanical          |                                                           |  |  |
| Dimension (WxDxH)   | 253 x 193 x 120 mm; 10" x 7.6" x 4"                       |  |  |
| Weight              | 7 kg                                                      |  |  |
| Mounting            | Wall Mount                                                |  |  |

### 1.4 Mechanical Dimension

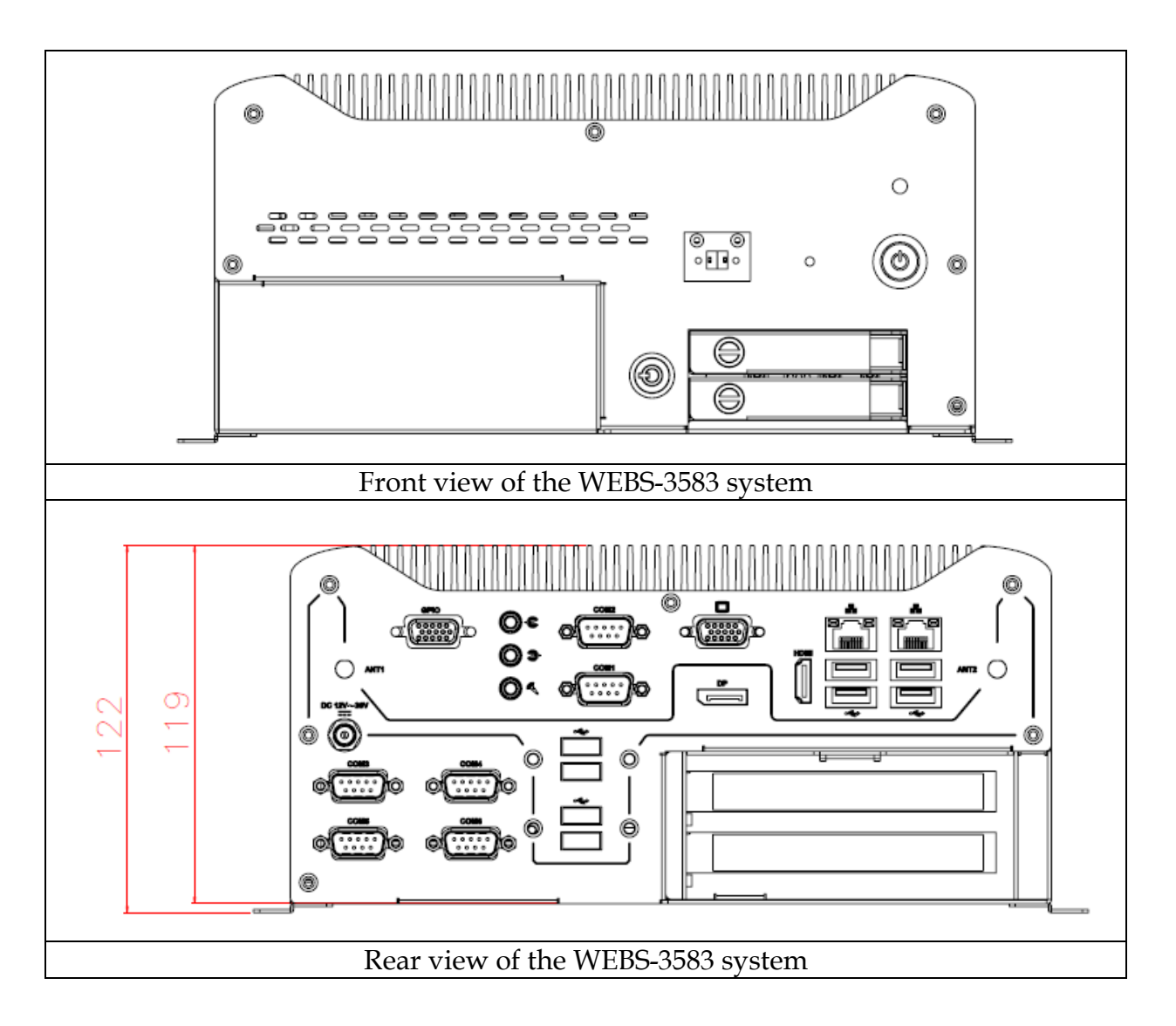

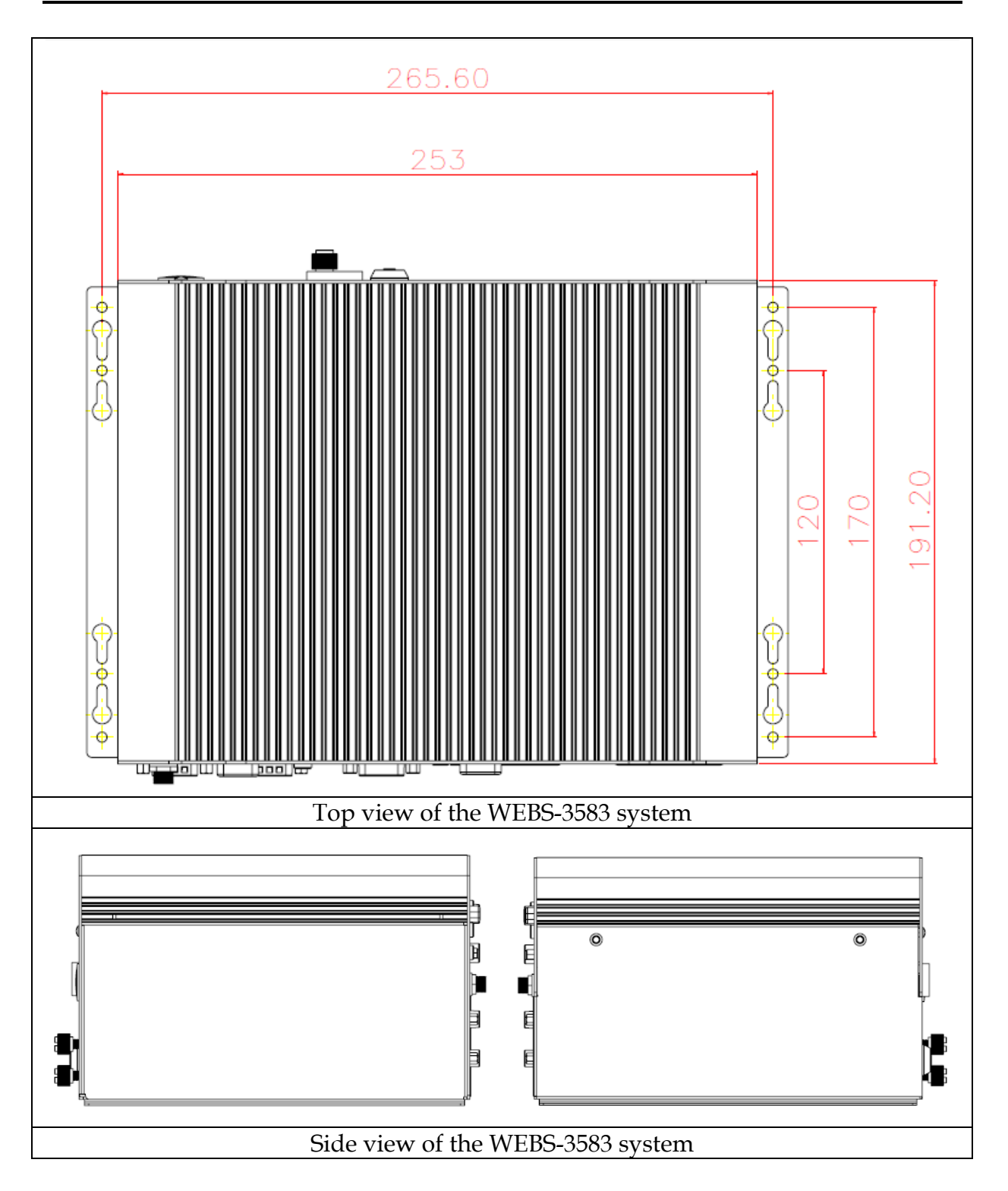

### Chapter 2 System Installation

This chapter provides you with instructions to set up your system. Definitions and locations of all the interfaces are described so that you can easily configure your system.

### 2.1 HDD Installation

Unique design of the HDD tray allows easy installation and maintenance of 2.5" HDD/SSD. RAID function is supported with dual HDD/SSD design. (The height must be less than 10mm)

\*Note: Key should be plugged in when user draw out/pushes back the HDD tray.

Step 1. Turn the key to unlock the<br/>HDD trayStep 2. Loosen the thumbscrews of the<br/>HDD cover

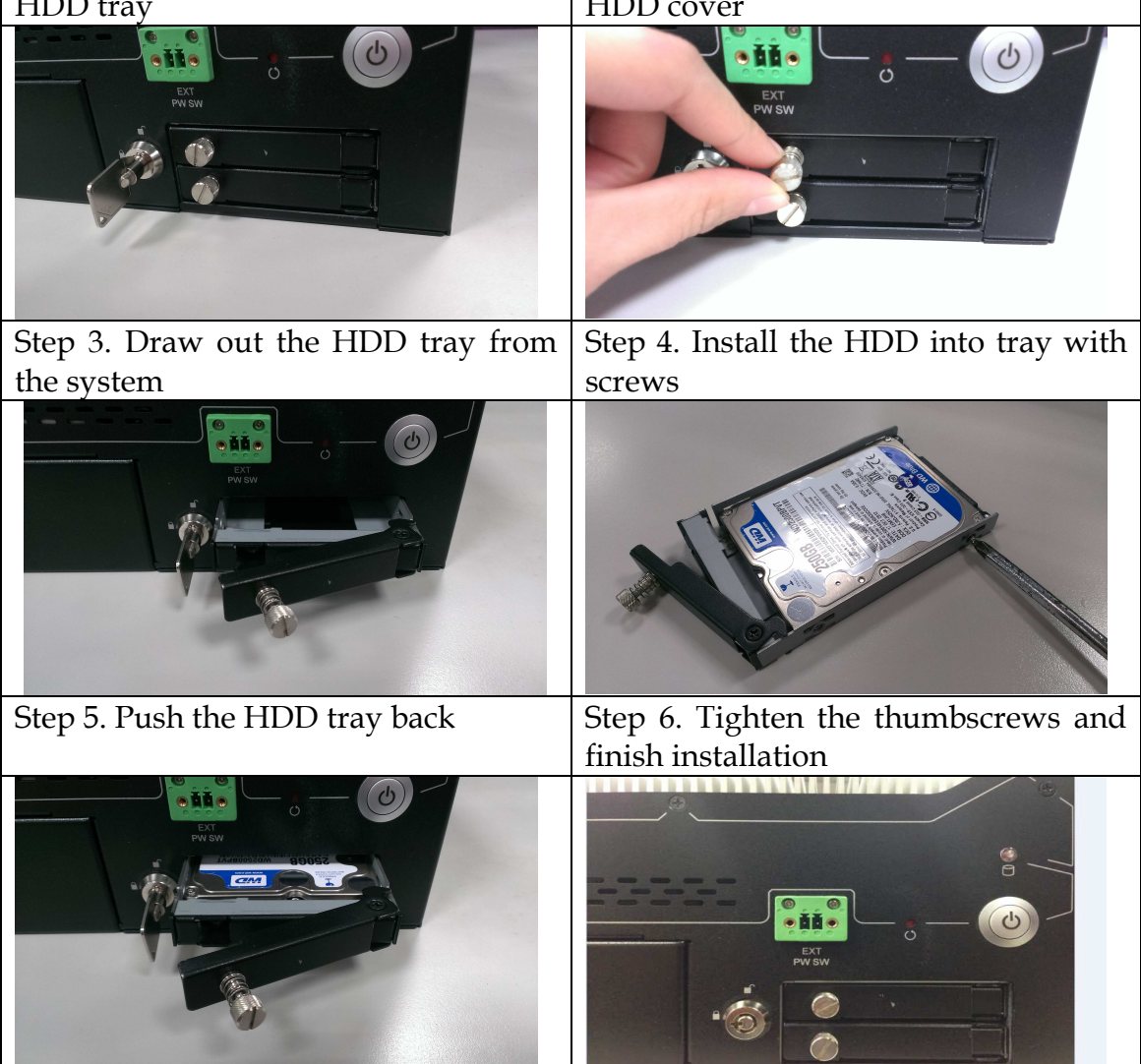

### 2.2 PCIe/PCI Card Installation

Equipped with an innovative PCI/PCIe expansion module, user can easily install and replace their own expansion cards.

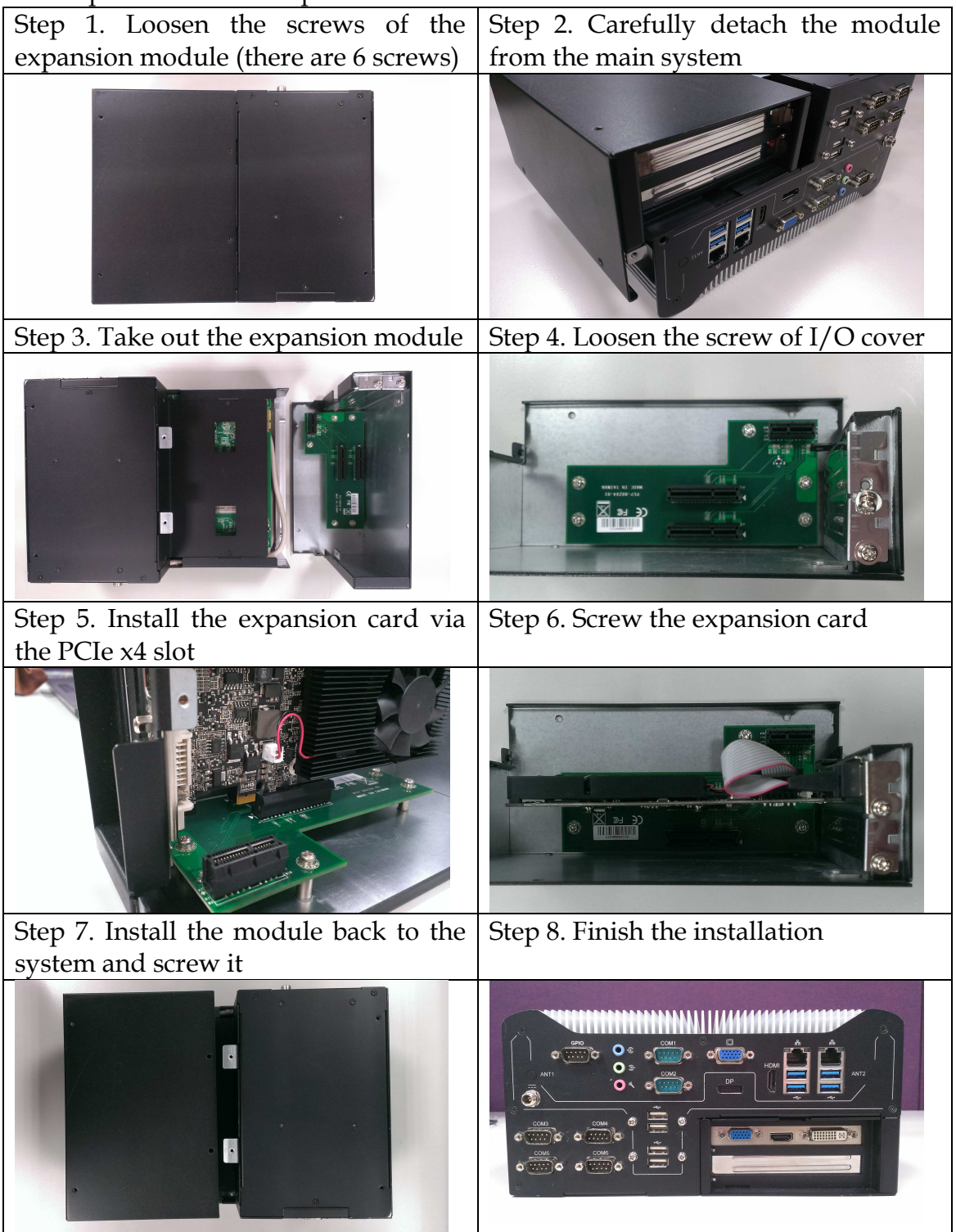

#### There are two types of riser cards:

• 2x PCIe x4 slots (with PCIe x1 signal)

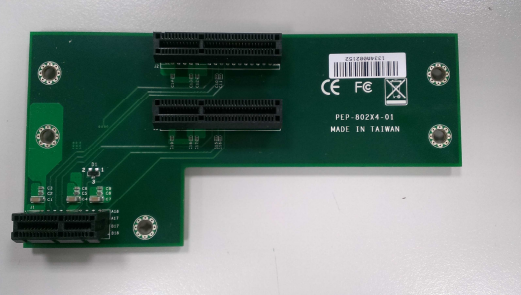

1x PCI slot & 1x PCIe x4 slot (with PCIe x1 signal)
 \*Note: Power cable between main system and the riser card is needed to supply enough power for PCI card.

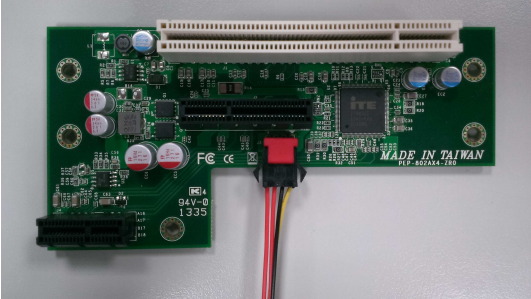

### 2.3 I/O Interfaces

2.3.1 Front View

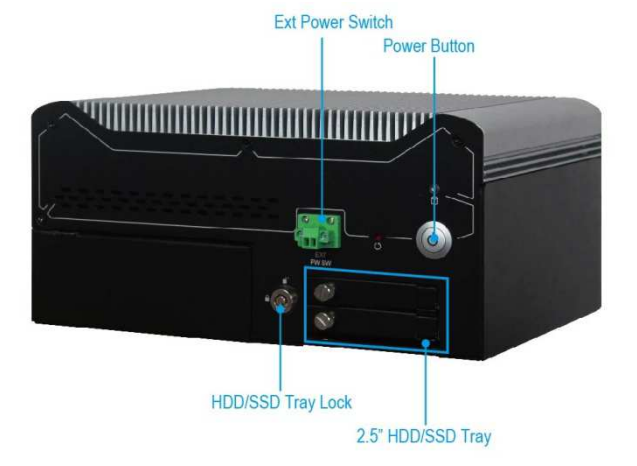

#### **Ext Power Switch:**

It is for remote system ON/OFF control

#### **Power Button:**

Press the power button to turn ON/OFF the system

#### HDD/SSD Tray lock:

Key lock for removable HDD/SSD tray lock or unlock

#### 2.5" HDD/SSD Tray:

Two removable 2.5" HDD/SSD trays for storage installation

#### 2.3.2 Rear View

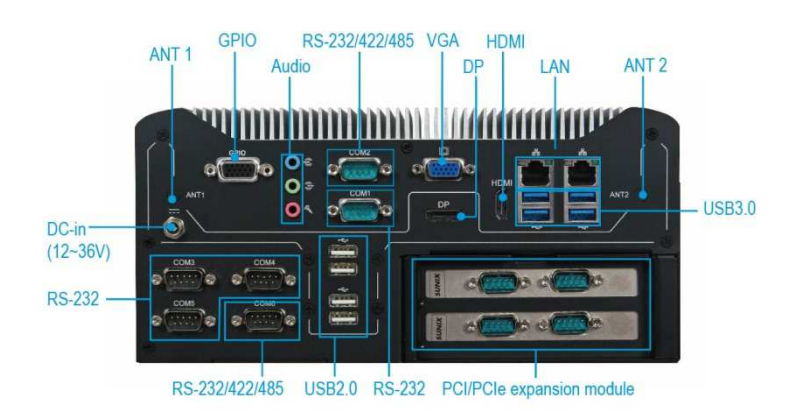

#### DC in: (Wide range DC source support, 12 ~36V)

Using the provided DC source to connect to the system

#### ANT1 & ANT2 hole:

Antenna holes for WiFi or 3G/GPS module

#### GPIO:

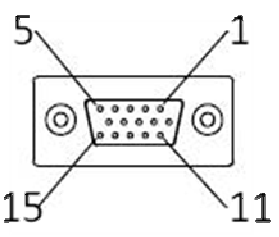

| Pin | Signal | Pin | Signal | Pin | Signal |
|-----|--------|-----|--------|-----|--------|
| 1   | GPIO0  | 6   | GPIO5  | 11  | N/A    |
| 2   | GPIO1  | 7   | GPIO6  | 12  | N/A    |
| 3   | GPIO2  | 8   | GPIO7  | 13  | N/A    |
| 4   | GPIO3  | 9   | GND    | 14  | N/A    |
| 5   | GPIO4  | 10  | +5V    | 15  | N/A    |

#### Audio:

Connectors for Mic-In, Line-In and Line-Out

#### LAN:

Two Gigabit Ethernet (10/100/1000 Mbits/sec) LAN ports by using Intel WGI217LM & WGI210AT GbE Ethernet Controller

#### <u>USB3.0 & USB 2.0:</u>

Support eight USB (Universal Serial Bus) ports, four USB 3.0 and four USB 2.0.

### VGA:

#### VGA – CRT display output

| PIN No. | Signal Description | PIN No. | Signal Description |
|---------|--------------------|---------|--------------------|
| 1       | Red                | 2       | Green              |
| 3       | Blue               | 4       | NC                 |
| 5       | GND                | 6       | RGND               |
| 7       | GGND               | 8       | BGND               |
| 9       | KEY(+5V)           | 10      | SGND               |
| 11      | NC                 | 12      | SDA                |
| 13      | H Sync             | 14      | V Sync             |
| 15      | SCL                | 16      |                    |

#### <u>DP:</u>

### DP (DisplayPort) display output

| PIN No. | Signal Description | PIN No. | Signal Description |
|---------|--------------------|---------|--------------------|
| 1       | D0+                | 2       | GND                |
| 3       | D0-                | 4       | D1+                |
| 5       | GND                | 6       | D1-                |
| 7       | D2+                | 8       | GND                |
| 9       | D2-                | 10      | D3+                |
| 11      | GND                | 12      | D3-                |
| 13      | AUX_EN#            | 14      | GND                |
| 15      | AUX+               | 16      | GND                |
| 17      | AUX-               | 18      | Hot plug           |
| 19      | GND                | 20      | VCC3               |

#### HDMI:

#### Type A HDMI display output

| PIN No. | Signal Description | PIN No. | Signal Description |
|---------|--------------------|---------|--------------------|
| 1       | D0+                | 2       | GND                |
| 3       | D0-                | 4       | D1+                |
| 5       | GND                | 6       | D1-                |
| 7       | D2+                | 8       | GND                |
| 9       | D2-                | 10      | D3+                |
| 11      | GND                | 12      | D3-                |
| 13      | NC                 | 14      | NC                 |
| 15      | DDCCLK             | 16      | DDCDATA            |
| 17      | GND                | 18      | VCC5               |
| 19      | HPD                |         |                    |

#### **PCI/PCIe expansion module:**

Equip with a PCI/PCIe riser card for PCI/PCIe HBA adapter expansion.

- Default: Two PCIe x4 slots (PCIe x1 signal).
- Option: One PCIe x 4 slot (PCIe x1 signal) and one PCI slot

#### COM port:

• RS-232

| Pin | Signal |
|-----|--------|
| 1   | DCD#   |
| 2   | RXD#   |
| 3   | TXD#   |
| 4   | DTR#   |
| 5   | GND    |
| 6   | DSR#   |
| 7   | RTS#   |
| 8   | CTS#   |
| 9   | RI#    |

• RS-232/4222/485

\*Note: RS-232/422/485 configuration is determined by BIOS setting. Check BIOS setting for details.

| Pin | Signal     |
|-----|------------|
| 1   | DCD#/DT-   |
| 2   | RXD#/DT+   |
| 3   | TXD#/422R+ |
| 4   | DTR#/422R- |
| 5   | GND        |
| 6   | DSR#       |
| 7   | RTS#       |
| 8   | CTS#       |
| 9   | RI#        |

### 2.4 Getting Started

It is easy to get the system started.

Step 1. Make sure the power supply<br/>(12~36V) is connected properlyStep 2. Press the power button to turn<br/>on the system

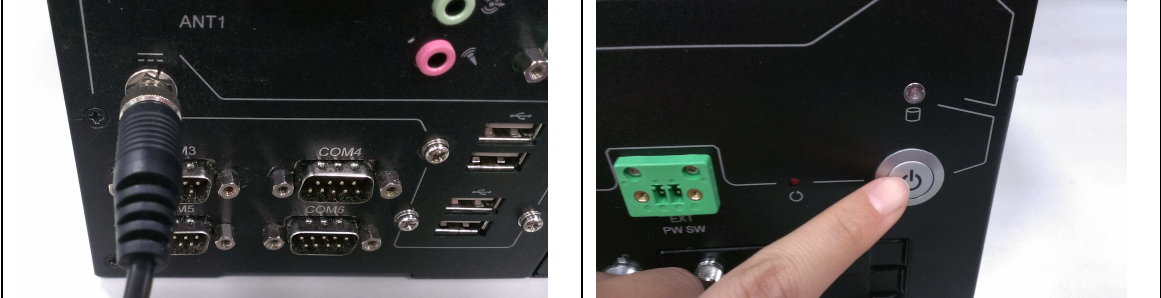

### Chapter 3 BIOS Setup Information

WEBS-3583 system adopts WADE-8015 mother board. WADE-8015 is equipped with the Phoenix BIOS stored in Flash ROM. These BIOS has a built-in Setup program that allows users to modify the basic system configuration easily. This type of information is stored in CMOS RAM so that it is retained during power-off periods. When system is turned on, WADE-8015 communicates with peripheral devices and checks its hardware resources against the configuration information stored in the CMOS memory. If any error is detected, or the CMOS parameters need to be initially defined, the diagnostic program will prompt the user to enter the SETUP program. Some errors are significant enough to abort the start-up.

### 3.1 Entering Setup

Turn on or reboot the computer. When the message "Hit <F2> if you want to run SETUP" appears, press <F2> key immediately to enter BIOS setup program.

If the message disappears before you respond, but you still wish to enter Setup, please restart the system to try "COLD START" again by turning it OFF and then ON, or touch the "RESET" button. You may also restart from "WARM START" by pressing <Ctrl>, <Alt>, and <Delete> keys simultaneously. If you do not press the keys at the right time and the system will not boot, an error message will be displayed and you will again be asked to,

Press <F2> to Run SETUP or Resume

In HIFLEX BIOS setup, you can use the keyboard to choose among options or modify the system parameters to match the options with your system. The table below will show you all of keystroke functions in BIOS setup.

| 2  |    |     | 101 100      |    |     |
|----|----|-----|--------------|----|-----|
| 61 |    | 012 | 51 H         | 0  | 12  |
|    | GH | G1: | <b>RT 11</b> | 61 | u.  |
|    |    |     |              |    | - C |

Setup changes system behavior by modifying the BIOS configuration. Selecting incorrect values may cause system boot failure: load Setup Default values to recover.

<Up/Down> arrows select fields in current menu. <PgUp/PgDn> moves to previous/next page on scrollable menus. <Home/End> moves to top/bottom item of current menu.

Within a field,  $\langle F5 \rangle$  or  $\langle - \rangle$  selects next lower value and  $\langle F6 \rangle$ ,  $\langle + \rangle$ , or  $\langle Space \rangle$  selects next higher value.

 ${\rm (Left/Right)}$  arrows select menus on menu bar.  ${\rm (Enter)}$  displays more options for items marked with  ${\rm \blacktriangleright}.$ 

(F9) loads factory installed Setup Default values. (F10) saves current settings and exits Setup.

(Esc) or (Alt-K) exits Setup; in sub-menus, pressing these keys returns to the previous menu.

<F1> or <Alt-HD displays General Help (this screen).

Continue

### 3.2 Main

Once you enter WADE-8015 Phoenix BIOS CMOS Setup Utility, a Main Menu is presented. The Main Menu allows user to select from eleven setup functions and two exit choices. Use arrow keys to switch among items and press <Enter> key to accept or bring up the sub-menu.

This setup page includes all the items in standard compatible BIOS. Use the arrow keys to highlight the item and then use the <PgUp>/<PgDn> or <+>/<-> keys to select the value or number you want in each item and press <Enter> key to certify it.

Follow command keys in CMOS Setup table to change Date, Time, Drive type, and Boot Sector Virus Protection Status.

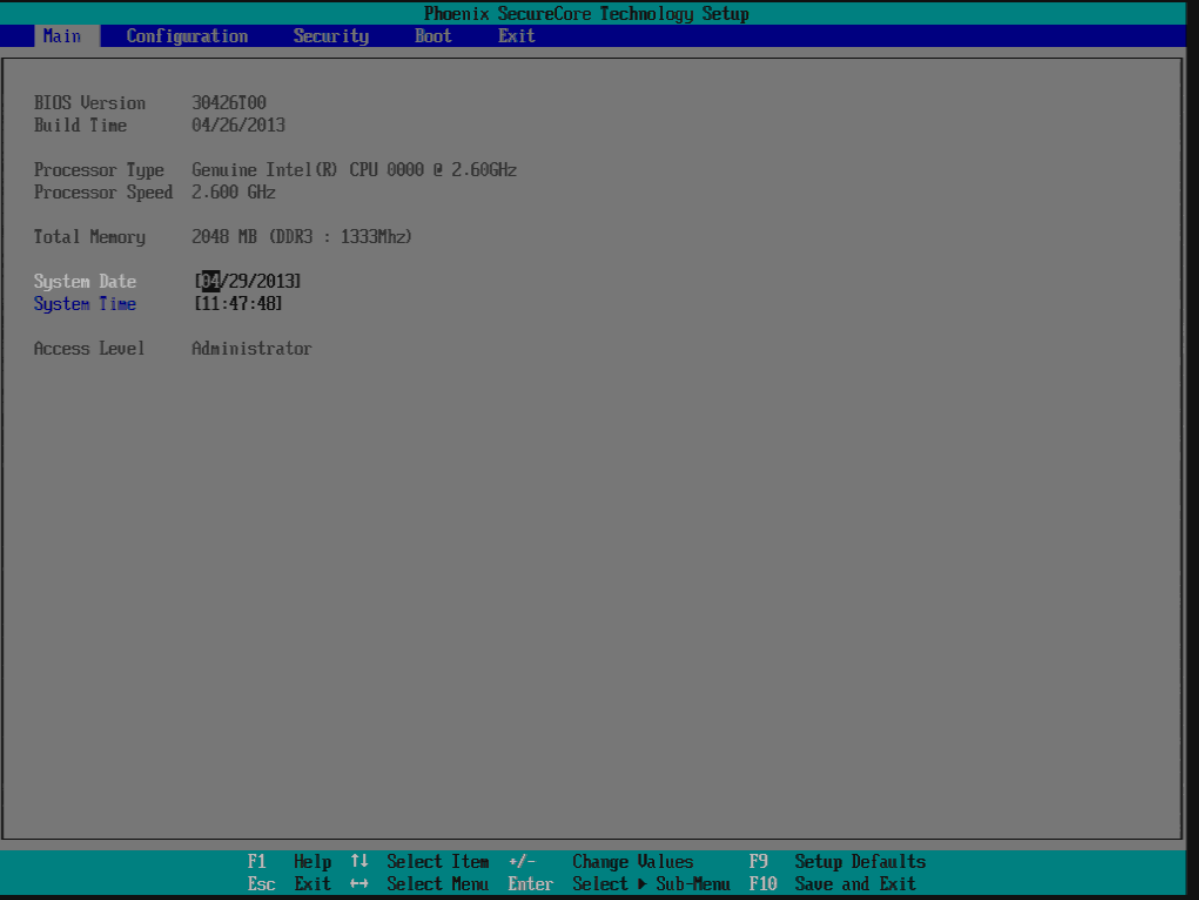

#### System Data

System date in the format [MM/DD/YYYY]. Use <Enter> or <Tab> to switch through the fields. Adjust the values with <+> and <->.

#### System Time

System Time is in 24-Hour format [hh:mm:ss]. Use <Enter> or <Tab> to switch through the fields. Adjust the values with <+> and <->.

### 3.3 Advanced

This section allows you to configure your system for basic operation. You have the opportunity to select the system's default speed, boot-up sequence, keyboard operation, shadowing and security.

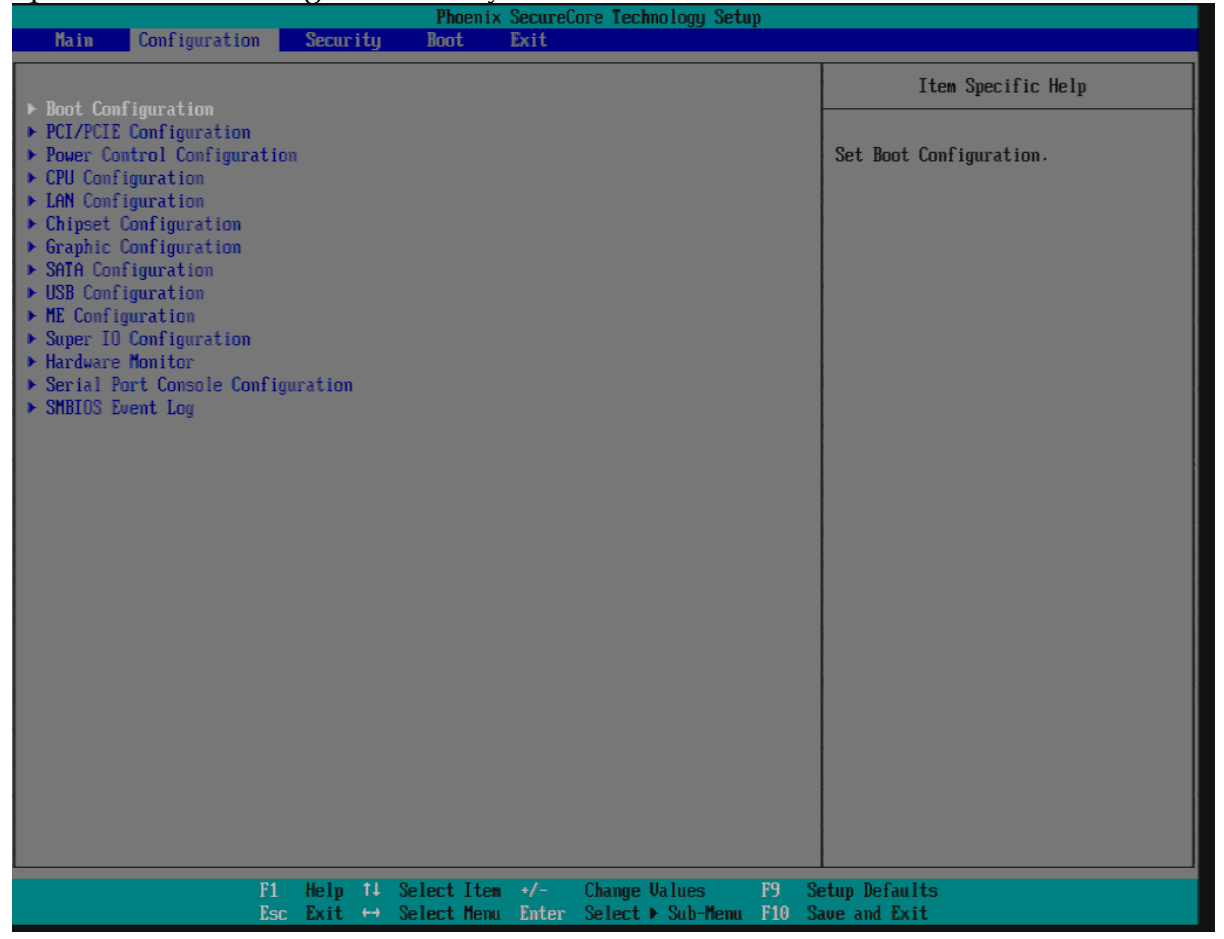

### **Boot Configuration**

| Phoenix SecureCore Technology Setup                                                                                       |                                                                                                    |                                                                |  |
|----------------------------------------------------------------------------------------------------|----------------------------------------------------------------------------------------------------|----------------------------------------------------------------|--|
| Configuration                                                                                                    |                                                                                                    |                                                                |  |
|                                                                                                    | Boot Configuration                                                                                                    | Item Specific Help                                             |  |
| NumLock:<br>Quick Boot<br>Diagnostic Splash Screen<br>Diagnostic Sunnary Screen<br>Allow Hotkey in S4 resume<br>UEFI Boot | Boot Configuration Disabled Disabled Disabled Enabled Disabled Dis | Item Specific Help         Selects Power-on state for NumLock. |  |
|                                                                                                    |                                                                                                    |                                                                |  |
|                                                                                                    |                                                                                                    |                                                                |  |
| F1                                                                                                    | Help 👭 Select Item +/- Change Values - F9                                                                                                    | Setup Defaults                                                 |  |
| Esc                                                                                                    | : Exit ↔ Select Menu Enter Select ▶ Sub-Menu F10                                                                                                    | Save and Exit                                                  |  |

#### <u>NumLock</u>

Select the keyboard Numlock state.

Setting to [On] will turn on the Num Lock key when the system is powered on. Setting to [Off] will allow users to use the arrow keys on the numeric keypad. The choice: ON, OFF.

#### Quiet Boot

Enables or disables Quiet Boot option.

This BIOS feature determines if the BIOS should hide the normal POST messages with the motherboard or system manufacturer's full-screen logo. When it is enabled, the BIOS will display the full-screen logo during the boot-up sequence, hiding normal POST messages.

When it is disabled, the BIOS will display the normal POST messages, instead of the full-screen logo.

Please note that enabling this BIOS feature often adds 2-3 seconds of delay to the booting sequence. This delay ensures that the logo is displayed for a sufficient

amount of time. Therefore, it is recommended that you disabled this BIOS feature for a faster boot-up time. Choices: Disabled, Enabled.

#### **Diagnostic Splash Screen**

This item shows a Diagnostic screen during boot up. This screen is also accessible through the App Menu. The choice: Enabled. Disabled.

#### **Diagnostic Summary Screen**

This item shows a Diagnostic Summary Screen during boot up. The boot process will stop by displaying this screen until a key is pressed. The choice: Enabled, Disabled.

#### **Summary Information:**

| Phoenix SecureCore Technology(TM) Summary                                                   |                                     |                           |                                     |  |
|---------------------------------------------------------------------------------------------|-------------------------------------|---------------------------|-------------------------------------|--|
| BIOS Version: 30426T00CPU Type: Intel(R) Core(TM) i5-4430S CPU @ 2.70GHzCPU Speed: 2.70 GHz |                                     |                           |                                     |  |
| Installed memor<br>Shadow RAM<br>Cache RAM                                                  | ry: 1024 MB<br>: 384 KB<br>: 256 KB | System ROM<br>BIOS Date   | : E000 - FFFF<br>: Apr 26 2013      |  |
| SATA port 0                                                                                 | : N/A                               | COM Ports                 | : 3F8/04 2F8/03<br>3E8/11 2E8/11    |  |
| SATA port 1<br>SATA port 2<br>SATA port 3                                                   | : N/A<br>: N/A<br>: N/A             | LPT Ports<br>Display Type | 3EU/11 3FU/11<br>: N/A<br>: EGA\UGA |  |
| SATA port 4<br>SATA port 5                                                                  | : N/A<br>: N/A                      | Mouse<br>Floppy A         | : N/A<br>: N/A                      |  |
| Other HDD                                                                                   | : No                                |                           |                                     |  |

#### Allow Hotkey in S4 resume

Enable hotkey detection when system resuming from Hibernate stste. The choice: Enabled, Disabled.

#### **UEFI Boot**

This item enables the UEFI Boot. Enable this function if you want to boot UEFI aware operation systems like Windows 7 64Bit or Linux. The choice: Enabled, Disabled.

### PCI/PCIE Configuration

|                                                                                                    | Phoenix SecureCore Technology Setup                   |
|----------------------------------------------------------------------------------------------------|-------------------------------------------------------|
| Configuration                                                                                                    |                                                       |
|                                                                                                    | PCI/PCIE Configuration                                |
| PCI Device Setting<br>SERR# Generation<br>PCI Express Setting<br>> Processor PCI Express Configuration<br>> PCH PCI Express Configuration | [ <mark>]] isab led</mark> ]                          |
|                                                                                                    |                                                       |
|                                                                                                    |                                                       |
|                                                                                                    |                                                       |
| F1 Help 14                                                                                                    | Select Item +/- Change Values P9 Setup Defaults       |
| Esc Exit ++                                                                                                    | Select Menu Enter Select ▶ Sub-Menu F10 Save and Exit |

**<u>SERR# Generation</u>** The choice: Enabled, Disabled.

#### **Processor PCI Express Configuration**

|                                                                                     | Phoenix SecureCore Technology Setup                                                                     |                                |
|-------------------------------------------------------------------------------------|----------------------------------------------------------------------------------------------------|--------------------------------|
| Configurat                                                                          | tion                                                                                                    |                                |
|                                                                                     | Processor PCI Express Configuration                                                                     | Item Specific Help             |
| PEG0<br>PEG0 - Gen X<br>PEG1 - Gen X<br>PEG2<br>PEG2 - Gen X<br>De-emphasis Control | IGen2]         IGen2]         IGen2]         I-6 dB]                                                    | Configure PEG0 B0:D1:F0 Speed. |
|                                                                                     | F1 Help 14 Select Item +/- Change Values F9 Si<br>Esc Exit ↔ Select Menu Enter Select ▶ Sub-Menu F10 Si | etup Defaults<br>ave and Exit  |

#### PEG0/PEG1/PEG2

#### <u> PEG0 - Gen</u>

Configure PEG0 B0:D1:F0 Speed. The choice: Gen1, Gen2, Gen3.

#### PEG1 - Gen

Configure PEG0 B0:D1:F1 Speed. The choice: Gen1, Gen2, Gen3.

#### PEG2 - Gen

Configure PEG0 B0:D1:F3 Speed. The choice: Gen1, Gen2, Gen3.

#### **De-emphasis** Control

The choice: -6 dB Choices: Disabled, Enabled.

| PCH | PCI | Exp | ress | Config | guration |
|-----|-----|-----|------|--------|----------|
|     |     |     |      |        |          |

|                                                                                                    | Phoenix Secure                                  | Core Technology Setup                  |                                                                                     |  |
|----------------------------------------------------------------------------------------------------|-------------------------------------------------|----------------------------------------|-------------------------------------------------------------------------------------|--|
| Configuration                                                                                                    |                                                 |                                        |                                                                                     |  |
| PCH P                                                                                                    | PCI Express Configuration                       |                                        | Item Specific Help                                                                  |  |
| DMI Link ASPM Control<br>> PCI Express Root Port 1<br>> PCI Express Root Port 2<br>PCIE Port 3 is assigned to UGI<br>PCIE Port 4 is assigned to UGI<br>> PCI Express Root Port 5<br>> PCI Express Root Port 6<br>> PCI Express Root Port 7<br>> PCI Express Root Port 8 | LITITI GEE LAN<br>LITITA LAN                    |                                        | The control of active state Power<br>Management on both NB side of the<br>DMI Link. |  |
| F1 He<br>Esc Ex                                                                                                    | elp 14 SelectItem +/-<br>kit ↔ SelectMenu Enter | Change Values F<br>Select ► Sub-Menu F | 9 Setup Defaults<br>10 Save and Exit                                                |  |

#### DMI Link ASPM Control

The control of active state Power Management on both NB side of the DMI Link. The choice: Disabled, L0s, L1, L0sL1.

#### PCIE Port 3 is assigned to WGI217LM GbE LAN

#### PCIE Port 4 is assigned to WGI210AT GbE LAN

#### PCI Express Root Port 1/2/5/6/7/8

|                                                                                                    | Phoenix SecureCore Technology Setup                                                                                                    |                                |
|----------------------------------------------------------------------------------------------------|----------------------------------------------------------------------------------------------------|--------------------------------|
| Configuration                                                                                                    |                                                                                                    |                                |
|                                                                                                    | PCI Express Root Port 1                                                                                                    | Item Specific Help             |
| PCI Express Root Port 1<br>PCIe Speed<br>ASPM<br>HOT PLUG<br>URR<br>FER<br>NFER<br>CER<br>SEFE<br>SENFE<br>SECE<br>PME Interrupt<br>PME SCI | Enabled<br>Disabled<br>Disable | Control PCI Express root port. |
|                                                                                                    | F1 Help 1↓ Select Item +/- Change Values - F9 S<br>Esc Exit +→ Select Menu Enter Select → Sub-Menu F10 S                                                                                                    | etup Defaults<br>ave and Exit  |

#### PCI Express Root Port 1/2/5/6/7/8

Control the PCI Express Root Port. The choice: Enabled, Disabled.

#### PCIe Speed

Select PCIe Speed to Gen1 or Gen2. The choice: Auto, Gen1, Gen2.

#### ASPM

Control PCIe Active State Power Management settings. The choice: Disabled, L0S, L1, L0S and L1, Auto.

#### HOT PLUG

Enable or disable PCI Express Hot Plug. The choice: Enabled, Disabled.

#### <u>URR</u>

Enable or disable PCI Express Unsupported Request Reporting. The choice: Enabled, Disabled.

#### <u>FER</u>

Enable or disable PCI Express Device Fatal Error Reporting. The choice: Enabled, Disabled.

#### <u>NFER</u>

Enable or disable PCI Express Device Non-Fatal Error Reporting. The choice: Enabled, Disabled.

#### <u>CER</u>

Enable or disable PCI Express Device Correctable Error Reporting. The choice: Enabled, Disabled.

#### SEFE

Enable or disable Root PCI Express System Error on Fatal Error. The choice: Enabled, Disabled.

#### **SENFE**

Enable or disable Root PCI Express System Error on Non-Fatal Error. The choice: Enabled, Disabled.

#### **SECE**

Enable or disable Root PCI Express System Error on Correctable Error. The choice: Enabled, Disabled.

#### **PME Interrupt**

Enable or disable PCI Express PME Interrupt. The choice: Enabled, Disabled.

#### PME SCI

PCI Express PME SCI Enable/Disable. The choice: Enabled, Disabled.

#### Power Control Configuration

|                                                                                                    |            | Ph                                                                                         | oenix Secu | reCore Tecl | hnology Setu | ւթ    |                                                                                                    |
|----------------------------------------------------------------------------------------------------|------------|--------------------------------------------------------------------------------------------|------------|-------------|--------------|-------|----------------------------------------------------------------------------------------------------|
| Configuration                                                                                                    |            |                                                                                            |            |             |              |       |                                                                                                    |
|                                                                                                    | Power C    | ontrol Conf                                                                                | iguration  |             |              |       | Item Specific Help                                                                                  |
| ACPI Sleep State<br>Restore AC power loss<br>SLP_S4 Assertion stretch E<br>Wake system with Fixed Tim<br>Wake up By PS/2 Keyboard<br>Wake up By PS/2 Mouse<br>Wake up By Ring | nable<br>e | (S)<br>(Power Off)<br>Disabled<br>Disabled<br>Disabled<br>Disabled<br>Disabled<br>Disabled |            |             |              |       | Select the highest ACPI sleep state<br>the system will enter when the<br>SUSPEND button is pressed. |
|                                                                                                    |            |                                                                                            |            |             |              |       |                                                                                                    |
| F1                                                                                                    | Help       | 11 Select                                                                                  | Item +/-   | Change      | Values       | F9 Se | etup Defaults                                                                                       |
| Esc                                                                                                    | Exit       | \leftrightarrow Select                                                                     | Menu Ento  | er Select   | ▶ Sub-Henu   | F10 S | ave and Exit                                                                                        |

#### ACPI Sleep State

Select the highest ACPI sleep state the system will enter when the SUSPEND button is pressed.

The choice: S3.

#### **Restore AC Power Loss**

Select AC power state when power is re-applied after a power failure. The choice: Power Off, Power On, Last State.

#### SPL\_S4 Assertion stretch Enable

The choice: Enabled, Disabled.

#### Wake system with Fixed Time

Enable or disable System wake on alarm event. When enabled, System will wake on the hr::min::sec specified. The choice: Enabled, Disabled.

#### Wake up By PS/2 Keyboard

Enable or disable integrated PS/2 Keyboard to wake the system. The choice: Enabled, Disabled.

#### Wake up By PS/2 Mouse

Enable or disable integrated PS/2 Mouse to wake the system. The choice: Enabled, Disabled.

#### Wake up By Ring

Enable or disable Ring to wake the system. The choice: Enabled, Disabled.

#### **<u>CPU Configuration</u>**

|                                                                                                    | Phoenix S                                                                                                    | SecureCore Technology Setup                         |                                                                                                    |
|----------------------------------------------------------------------------------------------------|----------------------------------------------------------------------------------------------------|-----------------------------------------------------|----------------------------------------------------------------------------------------------------|
| Configuration                                                                                                    |                                                                                                    |                                                     |                                                                                                    |
|                                                                                                    | CPU Configuration                                                                                                    |                                                     | Item Specific Help                                                                                                    |
| Max Processor Speed<br>Processor Cores<br>Intel HT technology<br>Active Processor Cores<br>Limit CPUID Maximum<br>Execute Disable Bit<br>EIST<br>Turbo Mode<br>C-States<br>UT-x<br>Local x2APIC | 2.600 GHz<br>[4]<br>Supported<br>[Chabled]<br>[Enabled]<br>[Enabled]<br>[Disabled]<br>[Disabled]<br>[Disabled]<br>[Enabled]<br>[Disabled]<br>[Disabled]<br>[Disabled] |                                                     | Enabled for windows XP and Linux (OS<br>optimized for Hyper-threading<br>Technology) and Disabled for other<br>OS (OS not optimized for<br>Hyper-Threading). When Disabled only<br>one. |
|                                                                                                    | F1 Help ↑↓ SelectItem<br>Esc Exit ↔ SelectMenu                                                                                                    | +/- Change Values F9<br>Enter Select > Sub-Menu F10 | Setup Defaults<br>Save and Exit                                                                                                    |

#### **Hyper-threading**

Enabled for Windows XP and Linux (OS optimized for Hyper-Threading Technology) and Disabled for other OS (OS not optimized for Hyper-Threading Technology). When Disabled only one. The choice: Enabled, Disabled.

#### **Active Processor Cores**

Number of cores to enable in each processor package. The choice: All, 1, 2, 3.

#### Limit CPUID Maximum

Disabled for Windows XP. The choice: Enabled, Disabled.

#### **Execute Disable Bit**

Enabled Execute Disabled functionality. Also known as Data Execution Prevention (DEP). The choice: Enabled, Disabled.

#### EIST

Enable/Disable Intel SpeedStep

#### Turbo Mode

Enable processor Turbo Mode. EMTTM must also be enabled. The choice: Enabled, Disabled.

#### **C-States**

Enable processor idle power saving states (C-States). The choice: Enabled, Disabled.

#### <u>VT-x</u>

When enabled, a VWM can utilize the additional hardware capabilities provided by Vanderpool Technology The choice: Enabled, Disabled.

#### Local x2APIC

Enable Local x2APIC. Some 0Ses do not support this. The choice: Enabled, Disabled.

#### LAN Configuration

|                                                                                             |                                                           | Phoenix       | SecureC | ore Techn | ology Setu | ıp    |                                                                    |
|---------------------------------------------------------------------------------------------|-----------------------------------------------------------|---------------|---------|-----------|------------|-------|--------------------------------------------------------------------|
| Configuration                                                                               |                                                           |               |         |           |            |       |                                                                    |
|                                                                                             | Lan C                                                     | Configuration |         |           |            |       | Item Specific Help                                                 |
| Intel WGI217-LM GbE LAN<br>Wake on LAN<br>LAN Boot ROM<br>Intel WGI210AT LAN<br>Wake on LAN | LAN C<br>[Enabled]<br>[Enabled]<br>[Enabled]<br>[Enabled] | Configuration |         |           |            |       | Item Specific Help<br>Enabled/Disabled Intel WGI217-LM GbE<br>LAN. |
|                                                                                             |                                                           |               |         |           |            |       |                                                                    |
|                                                                                             |                                                           |               |         |           |            |       |                                                                    |
|                                                                                             | F1 Help †4                                                | Select Item   | +/-     | Change V  | alues      | F9 Se | etup Defaults                                                      |
|                                                                                             | Esc Exit ↔                                                | Select Menu   | Enter   | Select ▶  | Sub-Menu   | F10 S | ave and Exit                                                       |

#### Intel WGI217-LM GbE LAN

Enabled/Disabled Intel WGI217-LM GbE LAN. The choice: Enabled, Disabled.

#### Wake on LAN

Enable/Disable wake on LAN Function. The choice: Enabled, Disabled.

#### LAN Boot ROM

Enable or disable integrated LAN Boot ROM(PXE) function. The choice: Enabled, Disabled.

#### Intel WGI210AT LAN

Enabled/Disabled Intel WGI210AT LAN. The choice: Enabled, Disabled.

#### Wake on LAN

Enable/Disable wake on LAN Function. The choice: Enabled, Disabled.

### **Chipset** Configuration

|                                                                                   |                   | <b>Phoe</b> nix                 | Secure       | Core Techn           | ology Setu        | ւթ            |                                                             |
|-----------------------------------------------------------------------------------|-------------------|---------------------------------|--------------|----------------------|-------------------|---------------|-------------------------------------------------------------|
| Configuration                                                                     |                   |                                 |              |                      |                   |               |                                                             |
|                                                                                   | Chips             | set Configuration               | ı            |                      |                   |               | Item Specific Help                                          |
| UT-d [<br>• NB PCIe Configuration<br>• Memory Configuration<br>• SB Azalia Config | Chips<br>Disabled | set Configuration               | 1            |                      |                   |               | Item Specific Help<br>Check to enable VT-d function on MCH. |
|                                                                                   |                   |                                 |              |                      |                   |               |                                                             |
| F                                                                                 | 1 Help<br>Sc Exit | 1↓ Select Item<br>↔ Select Menu | +/-<br>Enter | Change V<br>Select • | alues<br>Sub-Menu | F9 S<br>F10 S | etup Defaults<br>ave and Exit                               |

### <u>VT-d</u>

Check to enable VT-d function on MCH. The choice: Disabled, Enabled.

#### <u>NB PCIe Configuration</u> Config NB PCI Express Settings.

| Configuration                             |                          | Phoenix 3                  | SecureCore         | Technology Setu                | ıp              |                             |
|-------------------------------------------|--------------------------|----------------------------|--------------------|--------------------------------|-----------------|-----------------------------|
|                                           | NB PCIe                  | Configuration              |                    |                                |                 | Item Specific Help          |
| Always Enable PEG (Enab<br>PEG ASPM (Disa | hi rete                  |                            |                    |                                |                 | To Enable the PEG Slot.     |
| F                                         | 11 Help 14<br>Csc Exit ↔ | Select Item<br>Select Menu | +/- Ch<br>Enter Se | ange Values<br>lect ► Sub-Menu | F9 Se<br>F10 Sa | tup Defaults<br>ve and Exit |

#### **Always Enable PEG**

To Enable the PEG Slot. The choice: Disabled, Enabled.

#### PEG ASPM

Control ASPM Support for the PEG Device. This has mp effect if PEF is not the current active device. The choice: Disabled, ASPM L0s, ASPM L1, ASPM L0sL1.

### Memory Configuration

Memory Configuration Parameters.

|                               |                                 |        |     | Phoen is     | ( Secure | Core Tec | hnology Set | սթ  |                                                                 |
|-------------------------------|---------------------------------|--------|-----|--------------|----------|----------|-------------|-----|-----------------------------------------------------------------|
| <b>Config</b> u               | ration                          |        |     |              |          |          |             |     |                                                                 |
|                               |                                 | Mem    | ory | Configuratio | m        |          |             |     | Item Specific Help                                              |
| Memory Frequency<br>DIMM#0    | 1333 MHz                        |        |     |              |          |          |             |     | Maximum Value of TOLUD.Dynamic<br>assignment would adjust TOLUD |
| DIMM#2<br>DIMM#3              | 2048 MB (                       | (DDR3) |     |              |          |          |             |     | length of installed graphic<br>controller.                      |
| Max TOLUD<br>Memory Frequency | [ <mark>2 GB</mark> ]<br>[Auto] |        |     |              |          |          |             |     |                                                                 |
|                               |                                 |        |     |              |          |          |             |     |                                                                 |
|                               |                                 |        |     |              |          |          |             |     |                                                                 |
|                               |                                 |        |     |              |          |          |             |     |                                                                 |
|                               |                                 |        |     |              |          |          |             |     |                                                                 |
|                               |                                 |        |     |              |          |          |             |     |                                                                 |
|                               |                                 |        |     |              |          |          |             |     |                                                                 |
|                               |                                 |        |     |              |          |          |             |     |                                                                 |
|                               | F1                              | Help   | †1  | Select Ite   | +/-      | Change   | Ualues      | F9  | Setun Defaults                                                  |
|                               | Esc                             | Exit   | ++  | Select Mem   | Enter    | Select   | ► Sub-Henu  | F10 | Save and Exit                                                   |

#### Max TOLUD

Maximum Value of TOLUD. Dynamic assignment would adjust TOLUD automatically based on larges MMIO length of installed graphic controller. The choice: Dynamic, 1GB, 1.25 GB, 1.5 GB, 1.75GB, 2GB, 2.25GB, 2.5GB, 2.75GB, 3GB, 3.25GB.

#### **Memory Frequency**

Maximum Memory Frequency Selections in Mhz. The choice: Auto, 1067, 1333, 1600, 1867, 2133.

#### **SB** Azalia Configuration

Control Detection of the Azalia device.

|                                                         | Phoenix                             | SecureCore Tec             | hnology Setup        | j               |                                                                  |
|---------------------------------------------------------|-------------------------------------|----------------------------|----------------------|-----------------|------------------------------------------------------------------|
| Configuration                                           |                                     |                            |                      |                 |                                                                  |
| SB                                                      | Azalia Configuratio                 | n                          |                      |                 | Item Specific Help                                               |
| SB<br>Azalia (Enabled)<br>Azalia PME Enabled (Disabled) | Azalia Configuratio                 | n                          |                      |                 | Item Specific Help<br>Control Detection of the Azalia<br>device. |
|                                                         |                                     |                            |                      |                 |                                                                  |
| F1 Hel<br>Esc Exi                                       | lp 14 SelectItem<br>it ↔ SelectMenu | +/- Change<br>Enter Select | Values<br>▶ Sub-Menu | F9 Se<br>F10 Sa | tup Defaults<br>we and Exit                                      |

#### <u>Azalia</u>

Control Detection of the Azalia device. The choice: Disabled, Enabled.

### Azalia PME Enabled

Enable/Disable PME for Azalia. The choice: Disabled, Enabled.

#### **Graphic Configuration**

Configure integrated Graphic like Boot display , video memory and external Graphic feature.

|                                                                                                    |                                                                              |        |         | Phoen ia | ( Secure( | Core Tec | hnology Setu | ւթ  |                                                                                                    |
|----------------------------------------------------------------------------------------------------|------------------------------------------------------------------------------|--------|---------|----------|-----------|----------|--------------|-----|----------------------------------------------------------------------------------------------------|
| Configuration                                                                                                    | 1                                                                            |        |         |          |           |          |              |     |                                                                                                    |
|                                                                                                    |                                                                              |        |         |          |           |          |              |     |                                                                                                    |
|                                                                                                    | (                                                                            | Graphi | ic Conf | iguratio | m         |          |              |     | Item Specific Help                                                                                               |
| Primary Display  <br>Internal Graphics  <br>Aperture Size  <br>DUMT Pre-Allocated  <br>DUMT Total Gfx Mem  <br>Primary Boot display | 1 <mark>9uto</mark> )<br>(Auto]<br>(256MB)<br>(256MB)<br>(256MB)<br>(VBIOS I | Defaul | ItJ     |          |           |          |              |     | Select which of IGFX/PEG/PCI<br>Graphics device should be Primary<br>Display Or select SG for Switchable<br>Gfx. |
|                                                                                                    | F1 He                                                                        | elp 1  | t∔ Sel  | ect Ite  | +/-       | Change   | Values       | F9  | Setup Defaults                                                                                                   |
|                                                                                                    | Esc E                                                                        | xit (  | ⊢ Sel   | ect Men  | Enter     | Select   | ▶ Sub-Menu   | F10 | Save and Exit                                                                                                    |

#### Primary Display

Select which of IGFX/PEG/PCI Graphics device should be Primary Display Or select SG for Switchable Gfx. Choices: Auto, IGFX, PEG, PCI.

#### **Internal Graphics**

Keep IGD Enabled based on the setup options Choices: Auto, Disabled, Enabled.

#### Aperture Size

Select the Aperture Size. Choices: 128MB, 256MB, 512MB.

#### **DVMT Pre-Allocated**

Select DVMT 5.0 Pre-Allocated (Fixed) Graphics Memory size used by the internal Graphic Device. Choices: 0M, 32M, 64M, 96M, 128M, 160M, 192M, 224M, 256M, 288M, 320M, 352M, 384M, 416M, 448M, 480M, 512M.

#### **DVMT Total Gfx Mem**

Select DVMT 5.0 Total Graphic Memory size used by the internal Graphic Device. Choices: 128MB, 256MB, MAX.

#### **Primary Boot display**

Choices: VBIOS Default, CRT, DP>HDMI, HDMI.

#### **SATA Configuration**

Configure SATA controller and view detected HDD information.

|                                                                               | Phoenix S                                                            | ecureCore Technology Setup                               |                               |
|-------------------------------------------------------------------------------|----------------------------------------------------------------------|----------------------------------------------------------|-------------------------------|
| Configurati                                                                   | on <b>e</b> e e e e e e e e e e e e e e e e e e                      |                                                          |                               |
|                                                                               | SATA Configuration                                                   |                                                          | Item Specific Help            |
| SATA Controller(s)<br>Launch Storage OpROM<br>SATA Mode                       | ( <mark>Enabled)</mark><br>(Disabled)<br>(AHCI)                      | İ                                                        | Enable/Disable SATA Device.   |
| Serial ATA Port 0<br>Port 0<br>Hot Plug<br>External Port<br>SATA Device Tupe  | [Empty<br>[Enabled]<br>[Enabled]<br>[Disabled]<br>[Hard Disk Driver] | 1                                                        |                               |
| Serial ATA Port 1<br>Port 1<br>Hot Plug<br>External Port<br>SATA Device Type  | [Empty<br>[Enabled]<br>[Enabled]<br>[Disabled]<br>[Hard Disk Driver] | 1                                                        |                               |
| Serial ATA Port 2<br>Port 2<br>Hot Plug<br>External Port<br>Senial ATA Port 2 | Empty<br>Enabled<br>Enabled<br>Disabled<br>Emoty                     | ]                                                        |                               |
| Port 3<br>Hot Plug<br>External Port                                           | Enabled]<br>Enabled]<br>Disabled]                                    | 1                                                        |                               |
| Serial ATA Port 4<br>Hard disk 4<br>Port 4<br>Hot Plug<br>External Port       | LEmpty<br>[Empty<br>[Enabled]<br>[Enabled]<br>[Disabled]             | ]                                                        |                               |
| Serial ATA Port 5<br>Hard disk 5<br>Port 5                                    | (Empty<br>(Empty<br>(Enabled)                                        | 1<br>1                                                   |                               |
|                                                                               | F1 Help 14 SelectItem<br>Esc Exit ↔ SelectMenu                       | +/- Change Values F9 So<br>Enter Select⊁ Sub-Menu F10 So | etup Defaults<br>ave and Exit |

#### SATA Controller (s)

Determines how SATA controller (s) operate. Choices: Disabled, Enabled.

#### Launch Storage OpROM

Enable or Disable Boot Option for Legacy Mass Storage Devices with Option ROM.

Choices: Enabled, Disabled.

#### SATA Mode

Determines how SATA controller (s) operate. Choices: IDE, AHCI, RAID.

#### Serial ATA Port 0-5

Display the identity of the device attached.

#### <u>Port 0-5</u>

Enable or Disable SATA Port 0-5. Choices: Enabled, Disabled.

#### Hot Plug

Designates this port as Hot Pluggable. Choices: Enabled, Disabled.

#### **External Port**

External SATA Support. Choices: Enabled, Disabled.

#### SATA Device Type

Identify the SATA port is connected to Solid State Drive or Hard Disk Drive. Choices: Hard Disk Driver, Solid State Driver.

#### **USB** Configuration

|                                               |     |       |             | <b>Phoe</b> ni> | Secure | Core Tecl | hnology Seti | սթ    |                                                                                                    |
|-----------------------------------------------|-----|-------|-------------|-----------------|--------|-----------|--------------|-------|----------------------------------------------------------------------------------------------------|
| Configuratio                                  | n 📘 |       |             |                 |        |           |              |       |                                                                                                    |
|                                               |     | US    | B Co        | nfiguration     |        |           |              |       | Item Specific Help                                                                                                    |
| Legacy USB Support<br>▶ PCH USB Configuration |     | bled) | <u>u to</u> | nı ıyur di 100  |        |           |              |       | Enables Legacy USB support. AUTO<br>option disables legacy support if no<br>USB devices are connected. DISABLE<br>option will keep USB devices<br>available only for EFI applications. |
|                                               |     |       |             |                 |        |           |              |       |                                                                                                    |
|                                               |     |       |             |                 |        |           |              |       |                                                                                                    |
|                                               | F1  | Help  | ţţ          | Select Item     |        | Change    | Values       | F9 S  | Setup Defaults                                                                                                    |
|                                               | Esc | Exit  | ++          | Select Nenu     | Enter  | Select    | Sub-Henu     | F10 S | Save and Exit                                                                                                    |

Configure USB controller and other advanced setting.

#### Legacy USB Support

Enables Legacy USB support. AUTO option disables legacy support if no USB devices are connected. DISABLE option will keep USB devices available only for EFI applications.

Choices: Enabled, Disabled.

### PCH USB Configuration

| PCH USB Configuration setting | s. |
|-------------------------------|----|
|-------------------------------|----|

| Phoenix SecureCore Technol                                                   | ogy Setup                                          |
|------------------------------------------------------------------------------|----------------------------------------------------|
| Configuration                                                                |                                                    |
| PCH USB Configuration                                                        | Item Specific Help                                 |
| USB Ports Per-Port Disable Disable                                           | Control each of the USB ports disabling.           |
|                                                                              |                                                    |
| F1 Help ↑4 SelectItem +/- Change Val<br>Esc Exit ↔ SelectMenu Enter Select⊁S | ues F9 Setup Defaults<br>ub-Menu F10 Save and Exit |

### **USB Ports Per-Port Disable**

Control each of the USB ports disabling. Choices: Enabled, Disabled.

#### <u>ME Configuration</u> Configure Management Engine Technology Parameters.

| ME Configuration<br>ME FW Version 0.0.0.0<br>ME Firmware Unknown<br>Intel (R) ME [ <u>Chabled</u> ]<br>ME FW Downgrade [Disabled] | Item Specific Help<br>Enable/Disable Intel(R) Management<br>Engine. |
|----------------------------------------------------------------------------------------------------|---------------------------------------------------------------------|
| ME FU Version 0.0.0.0<br>ME Firmware Unknown<br>Intel(R) ME [ <mark>Enabled]</mark><br>ME FW Downgrade [Disabled]                 | Enable/Disable Intel(R) Management<br>Engine.                       |
|                                                                                                    |                                                                     |
| F1 Help 14 Select Item +/- Change Values F9 Se                                                                                    | tup Defaults                                                        |

#### Intel (R) ME

Enable/Disable Intel (R) Management Engine. Choices: Enabled, Disabled.

#### ME FW Downgrade

Enable/Disable ME FW Downgrade function. Choices: Enabled, Disabled.

### Super IO Configuration

Configure LPC Super IO.

|                                                                                                    | Phoenix SecureCore Technology Setup                                                                                                    |                    |
|----------------------------------------------------------------------------------------------------|----------------------------------------------------------------------------------------------------|--------------------|
| Configuration                                                                                                    |                                                                                                    |                    |
|                                                                                                    | SIO Configuration                                                                                                    | Item Specific Help |
| Serial Port<br>Serial Port 1<br>Serial Port 2<br>Serial Port 3<br>Serial Port 4<br>Serial Port 5<br>Serial Port 6<br>Serial Port<br>COM2 Configuration<br>Serial Port<br>COM6 Configuration<br>Watch Dog Timer<br>Watch Dog Timer Select | (FB / IRQ)<br>(2FB / IRQ)<br>(3FB / IRQ)<br>(3FB / IRQ)<br>(3FD / IRQ)<br>(3FD / |                    |
| F1                                                                                                    | Help 14 Select Item +/- Change Values F9 Se                                                                                                    | tup Defaults       |
| LS                                                                                                    | ac Exit 📅 Select Henni Emter Select ▶ Sub-Menni F10 Sa                                                                                                    | We and LXIT        |

#### Serial Port 1

Choices: Disabled, 3F8/IRQ4, 2F8/IRQ3.

#### Serial Port 2

Choices: Disabled, 3F8/IRQ4, 2F8/IRQ3.

#### Serial Port 3

Choices: Disabled, 3E8/IRQ11, 2E8/IRQ11, 3E0/IRQ11, 2E0/IRQ11.

#### Serial Port 4

Choices: Disabled, 3E8/IRQ11, 2E8/IRQ11, 3E0/IRQ11, 2E0/IRQ11.

#### Serial Port 5

Choices: Disabled, 3E8/IRQ11, 2E8/IRQ11, 3E0/IRQ11, 2E0/IRQ11.

#### Serial Port 6

Choices: Disabled, 3E8/IRQ11, 2E8/IRQ11, 3E0/IRQ11, 2E0/IRQ11.

#### **COM2** Configuration

Choices: RS-232, RS-422, RS-485.

#### **COM6** Configuration

Choices: RS-232, RS-422, RS-485.

#### Watch Dog Timer Select

Choices: Disabled, 30 secs, 1 min, 2 mins, 3 mins.

#### Hardware Monitor

### Provide on board sensor reading information.

|   |                                                                                                    |                                                                                |                             | Phoenix 3              | SecureC      | ore Tech         | mology Setu          | p         |                                 |  |
|---|----------------------------------------------------------------------------------------------------|--------------------------------------------------------------------------------|-----------------------------|------------------------|--------------|------------------|----------------------|-----------|---------------------------------|--|
|   | Configuratio                                                                                       | on                                                                             |                             |                        |              |                  |                      |           |                                 |  |
|   |                                                                                                    |                                                                                |                             |                        | Hardw        | are Moni         | tor                  |           |                                 |  |
| × | CPU Fan Feature<br>CPU Temperature<br>System Temperature<br>CPU Fan<br>System Fan<br>VCORE<br>1.5V | .[ 45 °C<br>[ 46 °C<br>[ 2721 RP<br>[ N/A<br>[ 1.78 U<br>[ 1.48 U<br>[ 12 28 U | ]<br>]<br>10<br>]<br>]<br>] |                        |              |                  |                      |           |                                 |  |
|   | 120<br>50<br>3.30                                                                                  | [ 12.28 0<br>[ 5.11 V<br>[ 3.39 V                                              | ]                           |                        |              |                  |                      |           |                                 |  |
|   |                                                                                                    |                                                                                |                             |                        |              |                  |                      |           |                                 |  |
|   |                                                                                                    |                                                                                |                             |                        |              |                  |                      |           |                                 |  |
|   |                                                                                                    | F1 Help<br>Esc Exit                                                            | t∔ Sel<br>↔ Sel             | lect Item<br>lect Menu | +/-<br>Enter | Change<br>Select | Values<br>▶ Sub-Menu | F9<br>F10 | Setup Defaults<br>Save and Exit |  |

#### **CPU Fan Feature**

|                                         |           |                   | Phoenix                        | Secure       | Core Technology Setu               | p         |                                 |
|-----------------------------------------|-----------|-------------------|--------------------------------|--------------|------------------------------------|-----------|---------------------------------|
| Configurat                              | ion 📃     |                   |                                |              |                                    |           |                                 |
|                                         |           |                   | Sm                             | art Fan      | Control Feature                    |           |                                 |
| CPU Fan Control<br>Smart Fan Control    | Disable   | 8)                |                                |              |                                    |           |                                 |
| System Fan Control<br>Smart Fan Control | [Disable  | d]                |                                |              |                                    |           |                                 |
|                                         |           |                   |                                |              |                                    |           |                                 |
|                                         |           |                   |                                |              |                                    |           |                                 |
|                                         |           |                   |                                |              |                                    |           |                                 |
|                                         |           |                   |                                |              |                                    |           |                                 |
|                                         |           |                   |                                |              |                                    |           |                                 |
|                                         |           |                   |                                |              |                                    |           |                                 |
|                                         |           |                   |                                |              |                                    |           |                                 |
|                                         | F1<br>Esc | Help î.<br>Exit ← | ↓ Select Item<br>→ Select Menu | +/-<br>Enter | Change Values<br>Select ► Sub-Menu | F9<br>F10 | Setup Defaults<br>Save and Exit |

### Smart Fan Control

Choices: Enabled, Disabled.

#### **Smart Fan Control**

Choices: Enabled, Disabled

### Serial Port Console Configuration

Configure console redirection on serial port.

|                                                                   |                                          | Phoenix S          | GecureCo     | ore Techn | ology Setu         | ւթ    |                                                                |
|-------------------------------------------------------------------|------------------------------------------|--------------------|--------------|-----------|--------------------|-------|----------------------------------------------------------------|
| Configuration                                                     |                                          |                    |              |           |                    |       |                                                                |
| Se                                                                | erial Port Co                            | msole Configu      | ration       |           |                    |       | Item Specific Help                                             |
| Serial Port 1<br>Console Redirection<br>Console Redirection Setti | erial Port Co<br>U <u>Enabled</u><br>ing | nsole Configu<br>D | ration       |           |                    |       | Item Specific Help Control Console Redirection enable/disable. |
|                                                                   |                                          |                    |              |           |                    |       |                                                                |
| F1                                                                | l Help 14                                | Select Item        | +/-<br>Enton | Change V  | alues<br>Sub-Morry | F9 St | etup Defaults                                                  |

#### **Console Redirection**

Control Console Redirection enable/disable. Choices: Enabled, Disabled

#### <u>SMBIOS Event Log</u> Manage SMBIOS Event Log

|                                                                     | Phoenix S                               | ecureCore Tech             | mology Setup             |               |                             |
|---------------------------------------------------------------------|-----------------------------------------|----------------------------|--------------------------|---------------|-----------------------------|
| Configuration                                                       |                                         |                            |                          |               |                             |
|                                                                     | SMBIOS Event Log                        |                            |                          |               | Item Specific Help          |
| Clears SMBIOS events ( <mark>Ente</mark><br>▶ View SMBIOS event log | 5                                       |                            |                          |               | Clears SMBIOS events.       |
|                                                                     |                                         |                            |                          |               |                             |
|                                                                     |                                         |                            |                          |               |                             |
| F1<br>Esc                                                           | Help 1↓ SelectItem<br>Exit ↔ SelectMenu | +/- Change<br>Enter Select | Values F<br>▶ Sub-Menu F | 9 Se<br>10 Sa | tup Defaults<br>ve and Exit |

**Clears SMBIOS events** 

### View SMBIOS event log

| Configuration       |         | Phoenix 3   | Secure( | ore Technology Setu | ıp  |                |
|---------------------|---------|-------------|---------|---------------------|-----|----------------|
| configaración       |         |             |         |                     |     |                |
|                     |         | U           | iew SMB | BIOS event log      |     |                |
|                     |         |             |         |                     |     |                |
| Event Log is empty. |         |             |         |                     |     |                |
|                     |         |             |         |                     |     |                |
|                     |         |             |         |                     |     |                |
|                     |         |             |         |                     |     |                |
|                     |         |             |         |                     |     |                |
|                     |         |             |         |                     |     |                |
|                     |         |             |         |                     |     |                |
|                     |         |             |         |                     |     |                |
|                     |         |             |         |                     |     |                |
|                     |         |             |         |                     |     |                |
|                     |         |             |         |                     |     |                |
|                     |         |             |         |                     |     |                |
|                     |         |             |         |                     |     |                |
|                     |         |             |         |                     |     |                |
|                     |         |             |         |                     |     |                |
|                     |         |             |         |                     |     |                |
|                     |         |             |         |                     |     |                |
|                     |         |             |         |                     |     |                |
|                     |         |             |         |                     |     |                |
|                     |         |             |         |                     |     |                |
|                     |         |             |         |                     |     |                |
|                     |         |             |         |                     |     |                |
|                     |         |             |         |                     |     |                |
| F1                  | Help 14 | Select Item | +/-     | Change Values       | F9  | Setup Defaults |
| Esc                 | Exit ↔  | Select Menu | Enter   | Select ► Sub-Menu   | F10 | Save and Exit  |

### 3.4 Security

This section lets you set security passwords to control access to the system at boot time and/or when entering the BIOS setup program. Some systems have a single password, while many newer ones now have two: a supervisor and a user password.

|                                                                                | Phoenix                          | SecureCore Technology Setup   |                                                   |
|--------------------------------------------------------------------------------|----------------------------------|-------------------------------|---------------------------------------------------|
| Main Configuration Se                                                          | ecurity Boot                     | Exit                          |                                                   |
| Secure Boot Activation<br>Secure Boot Configuration<br>Supervisor Password is: | [Disabled]<br>Cleared<br>Cleared |                               | Item Specific Help<br>Set or clear the Supervisor |
| Set Supervisor Password<br>Supervisor Hint String                              | ( <mark>Enter</mark> )<br>[      | 1                             |                                                   |
| Set User Password<br>User Hint String                                          | (Enter)<br>[                     | 1                             |                                                   |
| Min. password length                                                           | [ 1]                             |                               |                                                   |
| Authenticate User on Boot                                                      | [Disabled]                       |                               |                                                   |
| HDD Security Status<br>No HDD detected                                         |                                  |                               |                                                   |
| Trusted Platform Module (TPM)<br>TPM not detected                              |                                  |                               |                                                   |
|                                                                                |                                  |                               |                                                   |
|                                                                                |                                  |                               |                                                   |
|                                                                                |                                  |                               |                                                   |
| F1 He                                                                          | elp ↑↓ Select Item               | +/- Change Values F9 S        | etup Defaults                                     |
| Esc E                                                                          | kit ↔ Select Menu                | Enter Select ► Sub-Menu F10 S | ave and Exit                                      |

#### Set Supervisor Password

Set or clear Supervisor account's Password

#### **Supervisor User Hint String**

Press Enter to type Supervisor Hint String.

#### Min. password length

Set the minimum number of characters for password (1-20).

### 3.5 Boot

Use this menu to specify the priority of boot devices.

| Mata         | Configuration           | a Sacur     | Phoen i       | x SecureCore | Technology Setu | ւթ     |                                     |
|--------------|-------------------------|-------------|---------------|--------------|-----------------|--------|-------------------------------------|
| na i n       | CUNTIGUTACIO            | i aecur     |               | EAIL         |                 |        |                                     |
|              |                         |             |               |              |                 |        | Item Specific Help                  |
| Boot Pri     | iority Order            |             |               |              |                 |        |                                     |
| 1. l         | ISB HUU:<br>ISB CD:     |             |               |              |                 |        | Keus used to ujew or configure      |
| 3. 1         | ISB FDD:                |             |               |              |                 |        | devices: 1 and 4 arrows Select a    |
| <b>4</b> . f | ATAPI CD:               |             |               |              |                 |        | device. '+' and '-' move the device |
| 5. f         | ATA HDD0:               |             |               |              |                 |        | up or down. 'Shift + 1' enables or  |
| 7. 6         | ATA HDD2:               |             |               |              |                 |        | unmontected device. Der deretes an  |
| 8. f         | TA HDD3:                |             |               |              |                 |        |                                     |
| 9. f         | ATA HDD4:               |             |               |              |                 |        |                                     |
| 10. 6        | HTA HUUS:<br>Hubor HUD: |             |               |              |                 |        |                                     |
| 12.          | Internal Shell          |             |               |              |                 |        |                                     |
| 13. I        | PCI LAN: IBA GE         | Slot 00C8 ( | <b>14</b> 03  |              |                 |        |                                     |
|              |                         |             |               |              |                 |        |                                     |
|              |                         |             |               |              |                 |        |                                     |
|              |                         |             |               |              |                 |        |                                     |
|              |                         |             |               |              |                 |        |                                     |
|              |                         |             |               |              |                 |        |                                     |
|              |                         |             |               |              |                 |        |                                     |
|              |                         |             |               |              |                 |        |                                     |
|              |                         |             |               |              |                 |        |                                     |
|              |                         |             |               |              |                 |        |                                     |
|              |                         |             |               |              |                 |        |                                     |
|              |                         |             |               |              |                 |        |                                     |
|              |                         |             |               |              |                 |        |                                     |
|              |                         |             |               |              |                 |        |                                     |
|              |                         |             |               |              |                 |        |                                     |
|              |                         |             |               |              |                 |        |                                     |
|              |                         | F1 Helm     | 11 Select Ite | n +/- Cha    | mme Values      | F9 Se  | tum Defaults                        |
|              |                         | Esc Exit    | ↔ Select Men  | u Enter Sel  | ect ► Sub-Menu  | F10 Sa | ave and Exit                        |

### 3.6 Exit

This menu allows you to load the BIOS default values or factory default settings into the BIOS and exit the BIOS setup utility with or without changes.

| Main                                                    | Configuratio                                                    | n   | Secur | ity | Boot   |      | Exit  |        | morogy  | յուներ | P   |                                                                                                    |
|---------------------------------------------------------|-----------------------------------------------------------------|-----|-------|-----|--------|------|-------|--------|---------|--------|-----|----------------------------------------------------------------------------------------------------|
| Fyit Sa                                                 | ing Changes                                                     |     |       |     |        |      |       |        |         |        |     | Item Specific Help                                                                                                    |
| Exit Sau<br>Exit Dis<br>Load Set<br>Discard<br>Save Cha | ing Changes<br>carding Change<br>up Defaults<br>Changes<br>nges | S   |       |     |        |      |       |        |         |        |     | Equal to F10, save all changes of<br>all menus, then exit setup configure<br>driver. Finally resets the system<br>automatically. |
|                                                         |                                                                 |     |       |     |        |      |       |        |         |        |     |                                                                                                    |
|                                                         |                                                                 | F1  | Help  | ţ1. | Select | Itee | +/-   | Change | Ilaluee |        | F9  | Setun Nefaults                                                                                                    |
|                                                         |                                                                 | Esc | Exit  | ++  | Select | Menu | Enter | Select | ► Sub-H | lenu   | F10 | Save and Exit                                                                                                    |

#### **Exit Saving Changes**

Equal to F10, save all changes of all menus, then exit system setup configure setup configure driver. Finally resets the system automatically. Exit Discarding Changes Equal to ESC, never save changes, then exit setup configure driver.

#### Load Setup Defaults

Equal to F9. Load standard default values.

#### **Discard Changes**

Load the original value of this boot time. Not the default Setup value.

#### Save Changes

Save all changes of all menus, but do not reset system.

### Chapter 4 Important Instructions

This chapter includes instructions which must be carefully followed when the fan-less embedded system is used.

### 4.1 Note on the Warranty

Due to their limited service life, parts which, by their nature, are especially subject to wear are not included in the guarantee beyond the legal stipulations.

### 4.2 Exclusion of Accident Liability Obligation

Portwell, Inc. shall be exempt from the statutory accident liability obligation if users fail to abide by the safety instructions.

### 4.3 Liability Limitations / Exemption from the Warranty Obligation

In the event of damage to the system unit caused by failure to abide by the hints in this manual and on the unit (especially the safety instructions), Portwell, Inc. shall not be required to respect the warranty even during the warranty period and shall be free from the statutory accident liability obligation.

### 4.4 Declaration of Conformity

<u>EMC</u>

CE/FCC Class A

This equipment complies with Part 15 of the FCC Rules. Operation is subject to the following two conditions:

1. This equipment may not cause harmful interference.

2. This equipment must accept any interference that may cause undesired operation.

#### Applicable Standards:

EN 55022: 2006 + A1: 2007, Class A EN 61000-3-2: 2006 EN 61000-3-3: 1995 + A1: 2001 + A2: 2005 EN 55024: 1998 + A1: 2001 + A2: 2003 IEC 61000-4-2: 2008 IEC 61000-4-3: 2006 + A1: 2007 IEC 61000-4-4: 2004 IEC 61000-4-5: 2005 IEC 61000-4-6: 2007 IEC 61000-4-8: 1993 + A1: 2000 IEC 61000-4-11: 2004 FCC 47 CFR Part 15 Subpart